## How to add a new vendor

- 1. Navigate to the **Settings** page using the **three-lined menu** in the top left of the screen
- 2. Select Vendors
- 3. Click Add Vendor
- 4. Fill out the fields and click Next to save

[Video: How to add a new vendor]